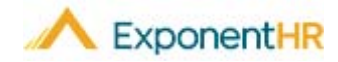

## Reporting Hours Only

## Employee Job Aid

| Reporting Time in ExponentHR                                                                                                    | Time Reporting Using the Menu                                                                                                    |
|----------------------------------------------------------------------------------------------------|----------------------------------------------------------------------------------------------------|
| With one click using the Time Clock Widget in ExponentHR, you can record your hours. At the end of a reporting period, management can then review the reported   | NAVIGATE: Time and Pay > Report Time                                                                                                    |
| hours to ensure that you are properly compensated.                                                                                                    | confirm the date and the amount of time worked on the day.                                                                                                    |
| lime Clock Widget                                                                                                    | • Time In and Out are optional fields used for record keeping only and have no                                                                                                    |
| <ul> <li>To report hours only, log into ExponentHR. If you elected to have the Time Clock<br/>Widget on your dashboard, it will be on the first page.</li> </ul> | effect on the amount of time entered.                                                                                                    |
| Note: To add the Time Clock Widget, click on the Configure Dashboard                                                                                             | If you need to allocate your nours, please use the Edit icon — .                                                                                                    |
| Configure Dashboard , check the box next to Time Clock, and click Apply.                                                                                         | Time Clock Departing                                                                                                    |
| <ul> <li>Change the Report Field to Hours Only and then select the number of hours and<br/>minutes for the day. Click Submit.</li> </ul>                         | Employee: RYAN, JACK R - Y00048 - 00502 💷 Pay Date: 05/15/2019                                                                                                    |
| <ul> <li>To view the Hours worked, click on the Timesheet Tab.</li> </ul>                                                                                        | Pay Period: 04/24/2019 thru 05/08/2019 🕶 Pay Period Status: Open                                                                                                    |
| Time Clock       Time       Pieces                                                                                                    | Hours Only       Monday, May 6, 2019       Image: Constraint of the second second seco |
| Report: Hours Only                                                                                                    | 7     8     9     10     11     12     13     5     6     7     8     9     10     11     2     3     4     5     6     7                                                                                                    |
|                                                                                                    | 14         15         16         17         18         19         20         12         13         14         15         16         17         18         9         10         11         12         13         14         15           21         22         23         24         25         26         27         19         20         21         22         23         24         25         16         17         18         19         20         21         22                                                                                                    |
| Date: Mon, May 6, 2019 🔹                                                                                                    | 28     29     30       26     27     28     29     30     31     23     24     25     26     27     28                                                                                                    |
| Amount: 08 - hrs 00 - min                                                                                                    | Editing Hours and Adding Notes NAVIGATE: Time and Pay > Report Time                                                                                                    |
| Allocate on Submit                                                                                                    | <ul> <li>To edit the hours worked or add a note, click on the Edit Icon</li> <li>A pop-up will appear to add the note or make an edit. Make sure to click Save when you are done.</li> </ul>                                                                                                    |
| Submit                                                                                                    | <b>Note :</b> If a line has a corresponding note, a conversation bubble <b>s</b> is displayed.                                                                                                    |
|                                                                                                    | How Can I Get Additional Help?                                                                                                    |

If you need further assistance with any part of ExponentHR, contact the ExponentHR Service Team at: (866) 612-3200 or support@exponenthr.com.